# Introduktion - Invägning

l detta dokument hittar du en övergripande beskrivning av hur du går tillväga för att väga in lyftare på en tävling. Fullständig manual hittar du på <u>www.styrkelyft.se</u> under "Dokument".

Denna instruktion förutsätter att tävlingen är skapad och att lyftare är inlagda.

## 1. Åtkomst till systemet

Powerlifting Live är det system som används av Svenska Styrkelyftförbundet för att hantera funktionalitet kopplat till tävlingsadministration.

Systemet nås via länken: https://se.powerliftinglive.com/index.php

### 2. Logga in och välj tävling

Användaren som skapat tävlingen behöver logga in på sitt konto. Välj sedan rätt tävling genom att klicka på "Hem" i menyn och klicka på rätt tävling. Om du inte har access behöver du be den som skapat tävlingen lägga till dig.

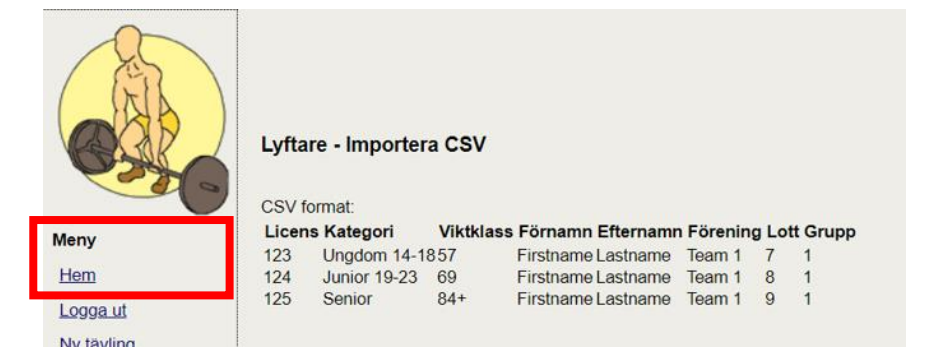

# 3. Invägning Addera kroppsvikt, ställningshöjder och ingångsvikter

I menyn, klicka på "Lyftare". Om du inte ser alla fält i Lyftarvyn, zooma ut i webbläsaren.

Om du har flera grupper som ska vägas in för tävlingen kan du i vyn för "Lyftare" filtrera på grupp för att enklare kunna hitta den lyftare som ska vägas in. Markera de grupper du vill se och klicka på "Uppdatera".

|                                                                                                    |                    |                                |             |              |        |                          |            | Р        | owerl | SM Lufeå KSL<br>Byt.tävling | Live | 9   |     |                       |             |           |          |            |
|----------------------------------------------------------------------------------------------------|--------------------|--------------------------------|-------------|--------------|--------|--------------------------|------------|----------|-------|-----------------------------|------|-----|-----|-----------------------|-------------|-----------|----------|------------|
| Contraction of the second second seco | Lyftare            | ,                              |             |              |        |                          |            |          |       |                             |      |     |     |                       |             |           |          |            |
| Meny                                                                                                    | SOK                |                                |             | экар         |        |                          |            |          |       |                             |      |     |     |                       |             |           |          |            |
| Hem                                                                                                    |                    | Sök                            |             | Nar          | mn:    |                          |            | Skapa    |       |                             |      |     |     |                       |             |           |          |            |
| Logga ut<br>Ny tayling                                                                                                    | Randor<br>108 Lvft | m lottnummer CSV import<br>are | Alla klassi | iska Snabbla | ige: [ | Kroppsvikt               |            | ~        |       |                             |      |     |     |                       |             |           |          |            |
| Om                                                                                                    | _                  |                                |             |              |        |                          |            |          |       |                             |      |     |     |                       |             |           |          |            |
| Datafióde                                                                                                    | Filtrera           |                                |             |              |        |                          |            |          |       |                             |      |     |     |                       |             |           |          |            |
| Domare                                                                                                    |                    | Grupp 01                       |             |              |        |                          |            |          |       |                             |      |     |     |                       |             |           |          |            |
| Hialo                                                                                                    | Grupp              | Grupp 02<br>Grupp 03           |             |              |        |                          |            |          |       |                             |      |     |     |                       |             |           |          |            |
| Tavionar                                                                                                    |                    | Grupp 04 💌                     |             |              |        |                          |            |          |       |                             |      |     |     |                       |             |           |          |            |
| Översättning                                                                                                    | Sorter             | a efter: Grupp 🗸               |             |              |        |                          |            |          |       |                             |      |     |     |                       |             |           |          |            |
| Anutodara                                                                                                    | Spara              |                                | 1           |              | ·      |                          |            |          | 1     |                             | 26   | 10  |     | 1                     |             | 10        |          | _          |
| Administration                                                                                                    |                    | Namn                           | Lott        | Licens       | Kön    | Nominerad<br>i viktklass | Kroppsvikt | Kategori | KB    | BP BP                       | KB1  | BP1 | ML1 | Förening              | Grupp       | Födelseår | Klassisk | •          |
| Aktivitetslogg                                                                                                    | Ändra              | Ellen B. Akesson               | 0           |              | D      | 69 🗸                     | 0.00       | Senior 🗸 |       |                             | 0.0  | 0.0 | 0.0 | Nāssjó AMK 🗸          | Grupp 01 🗸  |           | x        | 1a<br>bort |
| Back-up                                                                                                    | Ändra              | Elsa Sörman Paulsson           | 0           | 1            | D      | 69 🗸                     | 0.00       | Senior 🗸 |       |                             | 0.0  | 0.0 | 0.0 | iksu 🗸                | Grupp 01 🗸  |           | x        | Ta         |
| Dokument                                                                                                    | Ăndra              | Frida Wittberg                 | 0           | í i          | D      | 69 🗸                     | 0.00       | Senior 🗸 | i     |                             | 0.0  | 0.0 | 0.0 | Kungālvs Atletklubb 🗸 | Grupp 01 🗸  | i         | ×        | Ta         |
| Domarsignaler                                                                                                    | Āndra              | Julia Johansson                | 0           | 1            |        | [60 M]                   | 0.00       | Panior N |       |                             | 0.0  | 0.0 | 0.0 | Liosala TK            | Course 01 M |           | ×        | Ta         |
| Grupper                                                                                                    | Anna               |                                |             | 8            | Ľ      | 03 +                     | 0.00       | Jenior • |       |                             | 0.0  | 0.0 | 0.0 | Opsaia IN             | Grupp or +  |           | <u> </u> | 100        |
| Inställningar                                                                                                    | Andra              | Livia Blomkvist                | 0           |              | D      | 69 🗸                     | 0.00       | Senior V |       |                             | 0.0  | 0.0 | 0.0 | Borlänge AK 🗸         | Grupp 01 🗸  |           | X        | 100        |
| Invägningar                                                                                                    | Ändra              | Matilda Vilmar                 | 0           | 1            | D      | 69 🗸                     | 0.00       | Senior 🗸 |       |                             | 0.0  | 0.0 | 0.0 | Sundbybergs TK 🗸      | Grupp 01 🗸  |           | ×        | Ta<br>bort |
| Kategorier                                                                                                    | Andro              | Neuro Rupphore                 |             | i i          |        | 60.44                    | 0.00       | Popior   |       |                             | 0.0  | 0.0 | 0.0 | Luled AK              | Guine 01 M  |           | 1 v      | Ta         |

Hitta sedan den lyftare som ska vägas in antingen genom att skrolla i vyn eller söka på lyftaren i fältet "Sök". När du hittat lyftaren fyller du sedan i följande fält:

- Kroppsvikt
- Ställningshöjder
- KB1
- BP1
- ML1 (ingångsvikter).

## Glöm inte klicka på "Spara"

| Meny                                                                                                    | Sok                             |                                                                                                    |                                    | Skap        | a                            |                                           |                           |                                                    |                                                                      |                    |                         |                                        |                                        |                                        |                                                                                                    |                                                                                  |           |                                              |                                                                          |
|----------------------------------------------------------------------------------------------------|---------------------------------|----------------------------------------------------------------------------------------------------|------------------------------------|-------------|------------------------------|-------------------------------------------|---------------------------|----------------------------------------------------|----------------------------------------------------------------------|--------------------|-------------------------|----------------------------------------|----------------------------------------|----------------------------------------|----------------------------------------------------------------------------------------------------|----------------------------------------------------------------------------------|-----------|----------------------------------------------|--------------------------------------------------------------------------|
| Hem                                                                                                    |                                 | Sök                                                                                                    |                                    | Nar         | mn: [                        |                                           |                           |                                                    | Skapa                                                                |                    |                         |                                        |                                        |                                        |                                                                                                    |                                                                                  |           |                                              |                                                                          |
| Logga ut                                                                                                    | Ran                             | iom lottnummer CSV Import                                                                                                    | Alla klassi                        | ska Snabbla | age: (                       | Kron                                      | nsvikt                    |                                                    | ×                                                                    |                    |                         |                                        |                                        |                                        |                                                                                                    |                                                                                  |           |                                              |                                                                          |
| Ny tävling                                                                                                    | 108 L                           | yftare                                                                                                    |                                    |             | -go. (                       | TOOP                                      |                           |                                                    |                                                                      |                    |                         |                                        |                                        |                                        |                                                                                                    |                                                                                  |           |                                              |                                                                          |
| Om                                                                                                    |                                 |                                                                                                    |                                    |             |                              |                                           |                           |                                                    |                                                                      |                    |                         |                                        |                                        |                                        |                                                                                                    |                                                                                  |           |                                              |                                                                          |
| Dataflöde                                                                                                    | Filtre                          | Grupp 01                                                                                                    |                                    |             |                              |                                           |                           |                                                    |                                                                      |                    |                         |                                        |                                        |                                        |                                                                                                    |                                                                                  |           |                                              |                                                                          |
| Domare                                                                                                    | Gnu                             | Grupp 02                                                                                                    |                                    |             |                              |                                           |                           |                                                    |                                                                      |                    |                         |                                        |                                        |                                        |                                                                                                    |                                                                                  |           |                                              |                                                                          |
| Hjälp                                                                                                    | -                               | Grupp 03<br>Grupp 04                                                                                                    |                                    |             |                              |                                           |                           |                                                    |                                                                      |                    |                         |                                        |                                        |                                        |                                                                                                    |                                                                                  |           |                                              |                                                                          |
| Tävlingar                                                                                                    | Sor                             | era efter: Grupp 🗸                                                                                                    |                                    |             |                              |                                           |                           |                                                    |                                                                      |                    |                         |                                        |                                        |                                        |                                                                                                    |                                                                                  |           |                                              |                                                                          |
| Översättning                                                                                                    | Con                             |                                                                                                    |                                    |             |                              |                                           |                           |                                                    |                                                                      |                    |                         |                                        |                                        |                                        |                                                                                                    |                                                                                  |           |                                              |                                                                          |
|                                                                                                    | Spa                             | a                                                                                                    |                                    |             |                              |                                           |                           |                                                    |                                                                      |                    |                         |                                        |                                        |                                        |                                                                                                    |                                                                                  |           |                                              |                                                                          |
| Användare                                                                                                    | Spa                             | Namn                                                                                                    | Lott                               | Licens      | Kön                          | Nom                                       | inerac<br>klass           | Kroppsvikt                                         | Kategori                                                             | Ställningshi       | ijd Ställningshöjd      | KB1                                    | BP1                                    | ML1                                    | Förening                                                                                                    | Grupp                                                                            | Födelseår | Klassiskt                                    |                                                                          |
| Användare<br>Adminstration                                                                                                    | Āņd                             | Namn                                                                                                    | Lott                               | Licens      | Kõn                          | Nom<br>vikt                               | inerac<br>klass           | Kroppsvikt                                         | Kategori                                                             | Ställningshi<br>KB | jd Ställningshöjd<br>BP | KB1                                    | BP1                                    | ML1                                    | Förening                                                                                                    | Grupp                                                                            | Födelseår | Klassiskt                                    | Ia                                                                       |
| Anvandare<br>Adminstration<br>Aktivitetslogg                                                                                      | Ănd                             | Namn<br>Ellen B. Akesson                                                                                                    | Lott<br>0                          | Licens      | Kön                          | Nom<br>vikt                               | klass                     | Kroppsvikt<br>0.00                                 | Kategori<br>Senior                                                   | Ställningshi<br>KB | jd Ställningshöj<br>BP  | KB1                                    | BP1<br>0.0                             | ML1                                    | Förening<br>Nässjö AMK 🗸                                                                                         | Grupp<br>Grupp 01 🗸                                                              | Födelseår | Klassiskt<br>X                               | Ta<br>bort                                                               |
| Användare<br>Adminstration<br>Aktivitetslogg<br>Back-up                                                                           | Ănd<br>Ănd                      | a Namn<br>Ca Ellen B. Åkesson<br>Ca Elsa Sórman Paulsson                                                                                                    | Lott<br>0<br>0                     | Licens      | Kön<br>D<br>D                | Nom<br>vikt<br>69                         | klass                     | Kroppsvikt<br>0.00<br>0.00                         | Kategori<br>Senior                                                   | Ställningshi<br>KB | jd Ställningshöjd<br>BP | KB1<br>0.0<br>0.0                      | BP1<br>0.0<br>0.0                      | ML1<br>0.0<br>0.0                      | Förening<br>Nässjö AMK 🗸                                                                                         | Grupp<br>Grupp 01 🗸<br>Grupp 01 🗸                                                | Födelseår | Klassiskt<br>X<br>X                          | Ta<br>bort<br>Ta<br>bort                                                 |
| Användare<br>Adminstration<br>Aktivitetslogg<br>Back-up<br>Dokument                                                               | Ānd<br>Ānd<br>Ānd               | a Namn<br>a Ellen B. Åkesson<br>a Elsa Sörman Paulsson<br>a Frida Wittberg                                                                                                    | Lott<br>0<br>0                     | Licens      | Kön<br>D<br>D                | Nom<br>vikt<br>69<br>69                   | klass                     | Kroppsvikt<br>0.00<br>0.00<br>0.00                 | Kategori<br>Senior<br>Senior                                         | Ställningshe<br>KB | jd Ställningshöjd<br>BP | KB1<br>0.0<br>0.0                      | BP1<br>0.0<br>0.0<br>0.0               | ML1<br>0.0<br>0.0                      | Förening<br>Nässjö AMK ×<br>IKSU ×<br>Kungälvs Atletklubb ×                                                      | Grupp<br>Grupp 01 🗸<br>Grupp 01 🗸<br>Grupp 01 🗸                                  | Födelseår | Klassiskt<br>X<br>X<br>X                     | Ta<br>bort<br>Ta<br>bort<br>Ta<br>bort                                   |
| Användare<br>Adminstration<br>Aktivitetslogg<br>Back-up<br>Dokument<br>Domarsignaler                                              | And<br>And<br>And<br>And        | Namn   Ellen B. Akesson   Elsa Sórman Paulsson   Frida Wittberg   Julia Johansson                                                                                                    | Lott<br>0<br>0<br>0                | Licens      | Kön<br>D<br>D<br>D           | Nom<br>vikt<br>69<br>69<br>69             | klass<br>v<br>v           | Kroppsvikt<br>0.00<br>0.00<br>0.00                 | Kategori<br>Senior<br>Senior<br>Senior<br>Senior                     | Ställningshe<br>KB | jd Staliningshöjd<br>BP | KB1<br>0.0<br>0.0<br>0.0               | BP1<br>0.0<br>0.0<br>0.0               | ML1<br>0.0<br>0.0<br>0.0               | Förening<br>Nassjö AMK v<br>KSU v<br>Kungälvs Atletklubb v<br>Upsala TK v                                        | Grupp 01 V<br>Grupp 01 V<br>Grupp 01 V<br>Grupp 01 V                             | Födelseår | Klassiskt<br>X<br>X<br>X<br>X                | Ta<br>bort<br>Ta<br>bort<br>Ta<br>bort<br>Ta<br>bort                     |
| Användare<br>Adminstration<br>Aktivitetalogg<br>Back-up<br>Dokument<br>Domarsignaler<br>Grupper<br>Installicionar                 | And<br>And<br>And<br>And<br>And | a Namn   a Ellen B. Akesson   a Elsa Sörman Paulsson   a Frida Wittberg   a Julia Johansson   a Livia Blomkvist                                                                                                    | Lott<br>0<br>0<br>0                | Licens      | Kön<br>D<br>D<br>D           | Nom<br>vikt<br>69<br>69<br>69<br>69       | klass                     | Kroppsvikt<br>0.00<br>0.00<br>0.00<br>0.00         | Kategori<br>Senior<br>Senior<br>Senior<br>Senior                     | Ställningshi<br>KB | jd Ställningshöjd<br>BP | KB1<br>0.0<br>0.0<br>0.0<br>0.0        | BP1<br>0.0<br>0.0<br>0.0<br>0.0        | ML1<br>0.0<br>0.0<br>0.0<br>0.0        | Förening<br>Nässjö AMK ×<br>KSU ×<br>Kungälvs Atletklubb ×<br>Upsala TK ×                                        | Grupp 01 V<br>Grupp 01 V<br>Grupp 01 V<br>Grupp 01 V<br>Grupp 01 V               | Födelseår | Klassiskt<br>X<br>X<br>X<br>X<br>X           | Ia<br>bort<br>Ia<br>bort<br>Ia<br>bort<br>Ia<br>bort<br>Ia               |
| Användare<br>Adminstration<br>Aktivitetalogg<br>Back-up<br>Dokument<br>Domarsignaler<br>Grupper<br>Installningar<br>Installningar | And<br>And<br>And<br>And<br>And | Image: Second Second | Lott<br>0<br>0<br>0<br>0           | Licens      | Kon<br>D<br>D<br>D           | Nom<br>vikt<br>69<br>69<br>69<br>69       | klass<br>v<br>v<br>v      | Kroppsvikt<br>0.00<br>0.00<br>0.00<br>0.00         | Kategori<br>Senior<br>Senior<br>Senior<br>Senior<br>Senior           | Stallningshi<br>KB | jd Stàllningshöjd<br>BP | ×B1<br>0.0<br>0.0<br>0.0<br>0.0        | BP1<br>0.0<br>0.0<br>0.0<br>0.0        | ML1<br>0.0<br>0.0<br>0.0<br>0.0<br>0.0 | Förening<br>Nässjö AMK v<br>Kungälvs Attetklubb v<br>Upsala TK v<br>Borlange AK v                                | Grupp<br>Grupp 01 V<br>Grupp 01 V<br>Grupp 01 V<br>Grupp 01 V<br>Grupp 01 V      | Födeiseår | Klassiskt<br>X<br>X<br>X<br>X<br>X           | Ia<br>bort<br>Ia<br>bort<br>Ia<br>bort<br>Ia<br>bort<br>Ia<br>bort<br>Ta |
| Användare<br>Adminstration<br>Aktivitetslogg<br>Backup<br>Dokument<br>Domarsignaler<br>Grupper<br>Installningar<br>Installningar  | And<br>And<br>And<br>And<br>And | Namn   Ellen B. Akesson   Elsa Sorman Paulsson   Frida Wittberg   Julia Johansson   Livia Blomkvist   Matilda Vilmar                                                                                                    | Lott<br>0<br>0<br>0<br>0<br>0<br>0 | Licens      | Kön<br>D<br>D<br>D<br>D<br>D | Nom<br>vikt<br>69<br>69<br>69<br>69<br>69 | klass<br>V<br>V<br>V<br>V | Kroppsvikt<br>0.00<br>0.00<br>0.00<br>0.00<br>0.00 | Kategori<br>Senior<br>Senior<br>Senior<br>Senior<br>Senior<br>Senior | Stallningshi<br>KB | jd Staliningshöj<br>BP  | ×B1<br>0.0<br>0.0<br>0.0<br>0.0<br>0.0 | BP1<br>0.0<br>0.0<br>0.0<br>0.0<br>0.0 | ML1<br>0.0<br>0.0<br>0.0<br>0.0<br>0.0 | Förening<br>Nassjö AMK V<br>IKSU V<br>Kungalvs Atletitubb V<br>Upsala TK V<br>Bortlange AK V<br>Sundbybergs TK V | Grupp 01 V<br>Grupp 01 V<br>Grupp 01 V<br>Grupp 01 V<br>Grupp 01 V<br>Grupp 01 V | Födeiseår | Klassiskt<br>X<br>X<br>X<br>X<br>X<br>X<br>X | Ia<br>bort<br>Ia<br>bort<br>Ia<br>bort<br>Ia<br>bort<br>Ia<br>bort       |

#### Se exempel nedan för hur du fyller i: Detta är viktigt för att klovarnas info ska bli rätt på skärmarna!

- Om en lyftare ska ha infällt rack i knäböj: Fält ställningshöjd KB
  - o 11/in för höjd 11, båda infällda
  - o 18/h.in för höjd 18 och höger infälld)
- Höjder och avlyft i bänkpress: Fält ställningshöjd BP
  - o 10/8 för höjd 10, safetyrack 8, inget avlyft
  - o 5/7/A för höjd 5, safetyrack 7 och avlyft

| Ī |       | Namn                 | Lott | Licens | Kön | Nominerad<br>i viktklass | Kroppsvikt | Kategori | Ställningshöjd<br>KB | Ställningshöjd<br>BP | ĸ | 31 |
|---|-------|----------------------|------|--------|-----|--------------------------|------------|----------|----------------------|----------------------|---|----|
| 1 | Ăndra | Ellen B. Akesson     | 0    | 9      | D   | 69 🗸                     | 0.00       | Senior 🗸 | 10                   | 5/7/A                | C | 0  |
| 1 | Ăndra | Elsa Sórman Paulsson | 0    | 8      | D   | 69 🗸                     | 0.00       | Senior 🗸 | 11/in                | 10/8                 | Ē | 0  |
| 1 | Ändra | Frida Wittberg       | 0    | 8      | D   | 69 🗸                     | 0.00       | Senior 🗸 | 18/h.in              | 12/5/A               | Ī | 0  |

OBS: För att undvika att kroppsvikter och ingångsvikter finns synliga för andra lyftare/allmänheten innan invägningen är slut behöver grupperna publiceras innan start. Detta görs automatiskt 1.5 h efter att invägningen startat. Det är också möjligt att manuellt publicera grupperna om invägningen är klar tidigare.

| Grupper              |                |         |                |           |                 |       |
|----------------------|----------------|---------|----------------|-----------|-----------------|-------|
| Sök                  |                |         | Ny g           | rupp      |                 |       |
|                      | Sök            |         | Nar            | mn:       |                 | Skapa |
| Skapa 2 grupper f    | ör invägning ( |         | ~] S           | kapa      |                 |       |
|                      |                |         |                |           |                 |       |
| Grupp 01 (5)         | Ăndra          | Ta bort | Not published  | Publish   | 10.08.2024 09:1 | 5     |
| Carl Carlsson        | Junior 19-23   | 74      | Testförening 2 | m         | 4               |       |
| Bertil Bertilsson    | Senior         | 74      | Testförening 1 | m         | 5               |       |
| Test1                | Senior         | 93      | Aksempelklubb  | m         | 6               |       |
| Anders Andersson     | Senior         | 93      | Testförening 1 | m         | 8               |       |
| Daniel Danielsson    | Senior         | 93      | Testförening 3 | m         | 7               |       |
| Grupp 02 (3)         | Ändra          | Ta bort | Published      | Unpublish | 10.08.2024 09:1 | 5     |
| Fredrika Fredriksson | Senior         | 57      | Testförening 2 | f         | 14              |       |
| Gunilla Gunhildsson  | Senior         | 57      | Testförening 3 | f         | 13              |       |
| Erika Eriksson       | Master 3       | 57      | Testförening 3 | f         | 12              |       |
|                      |                |         |                |           |                 |       |
| Utan grupp           |                |         |                |           |                 |       |